## Installation und Aktivierung von rechnergebundenen Lizenzen (Node Locked Licenses)

Voraussetzungen:

- PC mit aktiver Internetverbindung
- Vorhandener Aktivierungscode (Entitlement ID)

## "Node Locked" Lizenz Installation

Die Hexagon CLM Lizenz Software wird in Verbindung mit der Applikationssoftware (z.B. PC-DMIS, DataPage+,...) installiert. Während dieser Installation wird eine Windows Startgruppe CLM angelegt, aus der die Software gestartet wird:

| LLM 1.4 (Release) 64-bit           |  |
|------------------------------------|--|
| 🔛 CLM CLM Tools Local Admin        |  |
| 😬 CLM CLM Tools Local Server Admir |  |
| Zurück                             |  |
| Programme/Dateien durchsuchen 👂    |  |
|                                    |  |

1. Zur Installation einer rechnergebundenen Lizenz wird die Software "CLMTools Local Admin" gestartet. Es erscheint folgender Dialog:

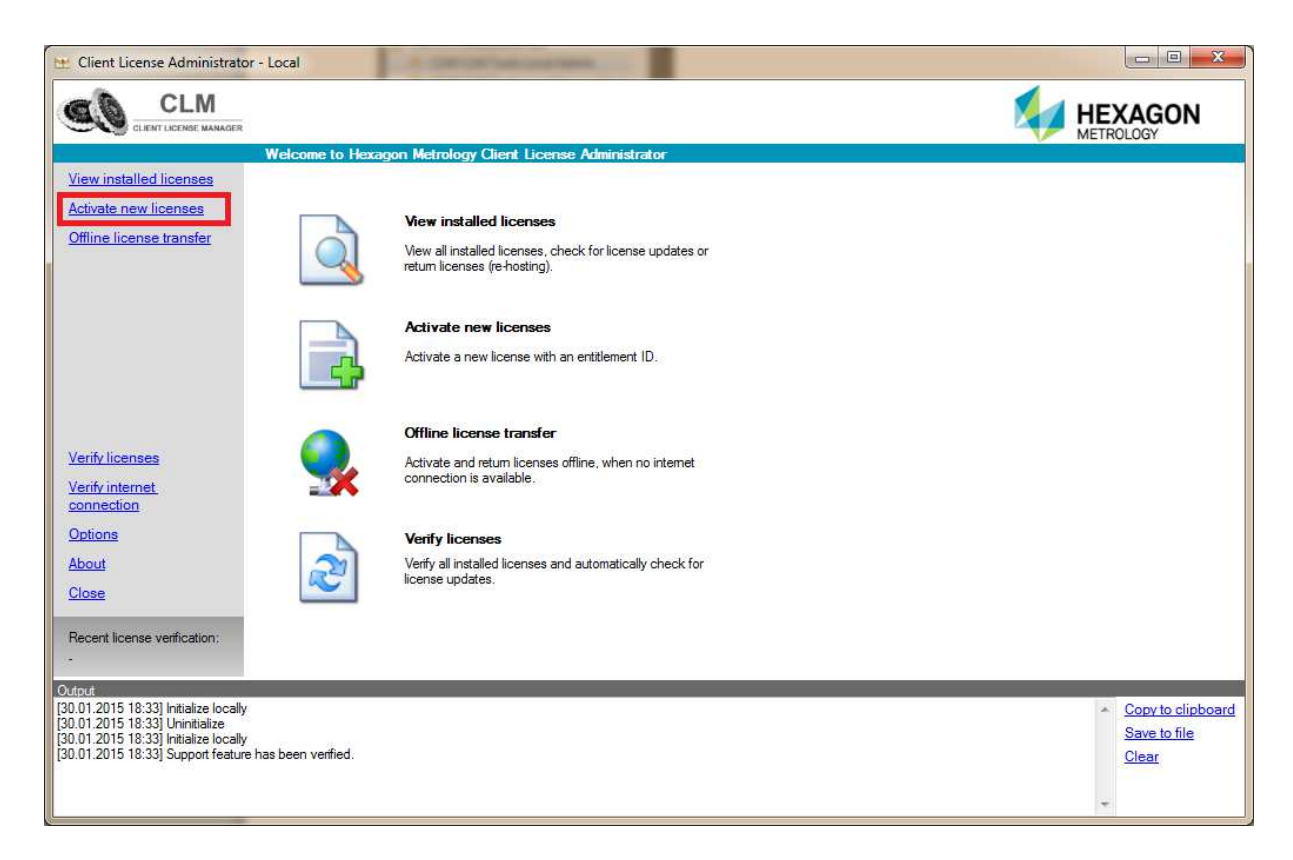

2. Mit dem Link "**Activate new licenses**" erscheint ein Dialog, in dem der Aktivierungscode eingegeben (besser kopiert) wird:

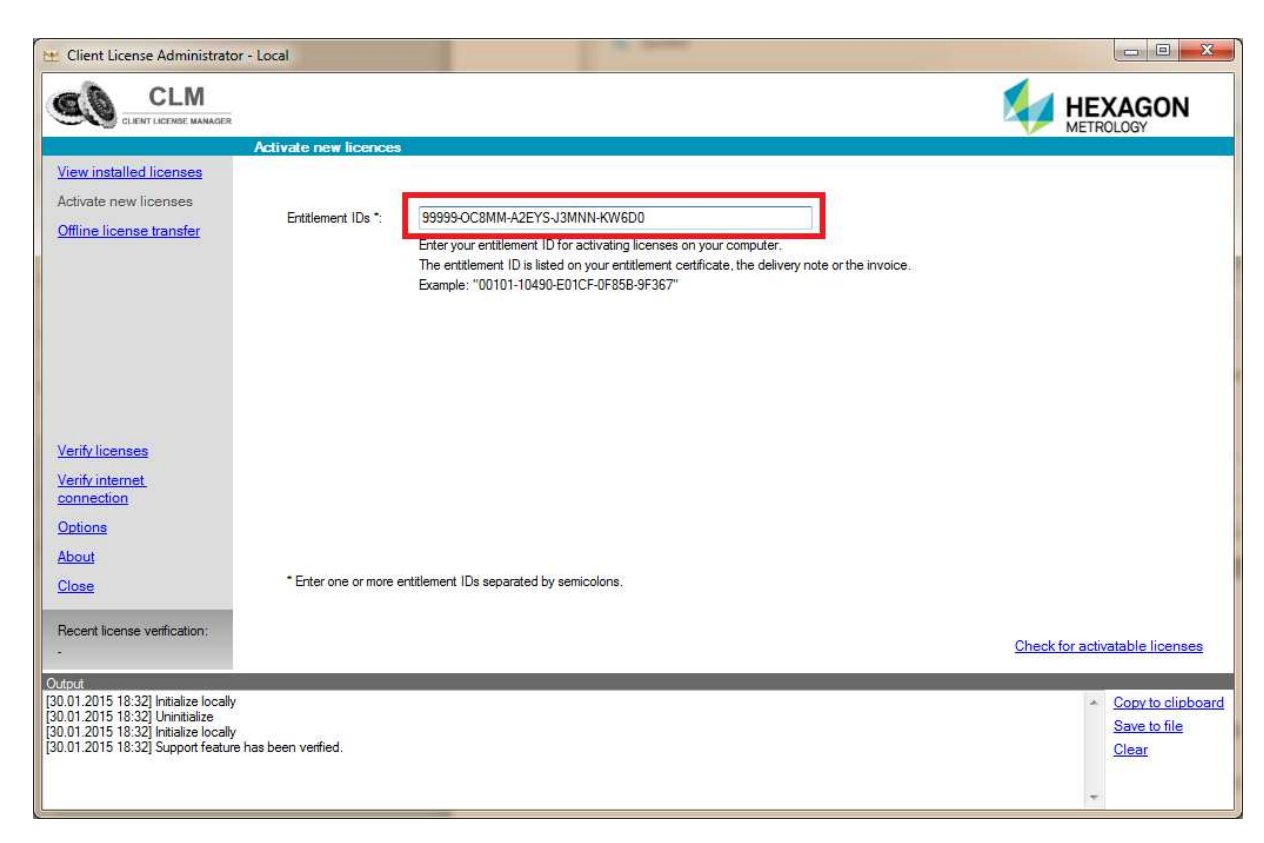

3. Der Link "**Check for activatable licenses**" zeigt eine Liste der zu aktivierenden Lizenzen an.

| CLIENT LICENSE MANAGER                                                                                                    |                                                                        |                                                                             |                           |                                                                                                    |                        |                            | METR          | OLOGY                                  |
|----------------------------------------------------------------------------------------------------|------------------------------------------------------------------------|-----------------------------------------------------------------------------|---------------------------|----------------------------------------------------------------------------------------------------|------------------------|----------------------------|---------------|----------------------------------------|
| ew installed licenses                                                                                                    | Activate new licer                                                     | nces - Available activ                                                      | atable licenses           |                                                                                                    |                        |                            |               |                                        |
| tivate new licenses                                                                                                    | Uncheck all Une                                                        | eck all                                                                     |                           |                                                                                                    | - 100 M                |                            |               |                                        |
| line license transfer                                                                                                    | ROY-I-FDC<br>ROY-CAD++-O                                               | Product description<br>PC-DMIS Interface - Fdc<br>PC-DMIS - CAD++ (Offline) | Dicense version<br>0<br>2 | Page 2000 Page 2000 Page 2 | Permanent<br>Permanent | Node locked<br>Node locked | Copies<br>1   | Remaining cop                          |
| rify licenses<br>rify internet<br>nection<br>tions                                                                                                    |                                                                        |                                                                             |                           |                                                                                                    |                        |                            |               |                                        |
| ut<br>se                                                                                                    |                                                                        |                                                                             | ш                         |                                                                                                    |                        |                            |               | 1                                      |
| ent license verification:<br>1.2015 18:33                                                                                                    | Back to Activate ne                                                    | ew licences                                                                 |                           |                                                                                                    |                        |                            | <u>Activa</u> | te new license                         |
| 2015 18:33] Licenses have b<br>2015 18:34] System time has<br>2015 18:34] Check for new li<br>y activatable licenses 99999<br>2015 18:34] Query installed li | een verfied.<br>been verfied.<br>censes<br>DC8MM-A2EYS-J3MNI<br>censes | N-KW6D0                                                                     |                           |                                                                                                    |                        |                            | *<br>E        | Copy to clipb<br>Save to file<br>Clear |

**4.** Mit dem Link "**Activate new licenses**" wird nun der Aktivierungsvorgang gestartet.

| 🔛 Client License Administrato                                                                                                    | r - Local                                                                      |                           |                 | -                                      |                 |              |         |                                            |
|----------------------------------------------------------------------------------------------------|--------------------------------------------------------------------------------|---------------------------|-----------------|----------------------------------------|-----------------|--------------|---------|--------------------------------------------|
|                                                                                                    |                                                                                |                           |                 |                                        |                 |              | HE      |                                            |
| 8                                                                                                    | Activate new licer                                                             | nces - Available activ    | atable licenses |                                        |                 |              |         |                                            |
| View installed licenses                                                                                                    | Uncheck all Check all                                                          |                           |                 |                                        |                 |              |         |                                            |
| Activate new incenses                                                                                                    | Product name                                                                   | Product description       | License version | Entitlement ID                         | Expiration date | License type | Copies  | Remaining copie                            |
| Offline license transfer                                                                                                    | ROY-I-FDC                                                                      | PC-DMIS Interface - Fdc   | 0               | 99999-OC8MM-A2EYS-J3MNN-KW6D0          | Permanent       | Node locked  | 1       |                                            |
|                                                                                                    | V ROY-CAD+++O                                                                  | PC-UMIS - CAU++ (Uttline) | 2               | aaaaaocsiiwii-ysejaaaaocsiiwiikkiikoon | Permanent       | Node locked  | 1       |                                            |
| Verify licenses<br>Verify internet<br>connection                                                                                                    |                                                                                |                           |                 |                                        |                 |              |         |                                            |
| About                                                                                                    |                                                                                |                           |                 |                                        |                 |              |         |                                            |
| Class                                                                                                    |                                                                                |                           |                 |                                        |                 |              |         |                                            |
| Ciose                                                                                                    | * [                                                                            |                           | ш               |                                        |                 |              |         | ۲                                          |
| Recent license verification:<br>30.01.2015 18:33                                                                                                    | Back to Activate ne                                                            | ew licences               |                 |                                        |                 |              | Activa  | te new licenses                            |
| Outruet<br>[30.01.2015 18:33] Licenses have<br>[30.01.2015 18:34] System time has<br>[30.01.2015 18:34] Check for new<br>Cuery activatable licenses 99999<br>[30.01.2015 18:34] Query installed<br>Query entitlements | been verfied.<br>s been verfied.<br>licenses<br>-OC8MM-A2EYS-J3MNI<br>licenses | N-KW6D0                   |                 |                                        |                 |              | ж. Ш. ¥ | Copy to clipboard<br>Save to file<br>Clear |

5. Click **"View Installed Licenses"** to view all activated licenses.

| Client License Administrato                                                                                                    | r - Local                                                                                                    | - 10.00                                                                                                    |                                                                                                    |              | HEXA          | GON                            |
|----------------------------------------------------------------------------------------------------|----------------------------------------------------------------------------------------------------|----------------------------------------------------------------------------------------------------|----------------------------------------------------------------------------------------------------|--------------|---------------|--------------------------------|
|                                                                                                    | Installed licenses                                                                                                    |                                                                                                    |                                                                                                    |              | METROLOG      | ¥22                            |
| View installed licenses                                                                                                    | Check all Uncheck all Collapse all Expand a                                                                                                    | <u>I</u> .                                                                                                    | Views:                                                                                                    | Entitlements | Features      | Hierarchy                      |
| Activate new incenses                                                                                                    | Entitlements                                                                                                    | Name                                                                                                    | Value                                                                                                    |              |               |                                |
| Verify licenses<br>Verify licenses<br>Verify internet<br>connection<br>Options<br>About<br>Close                                                                                             | ⊕     99999-26DOD-BHPXG-D5XND-NWBC4       ⊕     99999-0C8MM-A2EYS-J3MNN-KW6D0       ⊕     ●       ⊕     ●       ⊕     ●       ⊕     ●       ⊕     ●       ⊕     ●       ⊕     ●       ⊕     ●       ⊕     ●       ⊕     ●       ⊕     ●       ■     ■       ■     ■       ■     ■       ■     ■       ■     ■ | Product family<br>Product name<br>Product description<br>License version<br>Entitlement ID<br>Expiration date<br>Date issued<br>Start date<br>License type<br>State<br>Fulfillment type<br>SW version/Build date<br>Version limit | PCD<br>ROY_CAD++0<br>PC-DMIS - CAD++ (Offline)<br>2<br>99999-0C8MM-A2EYS-J3MNN-KW60<br>Permanent<br>30.01.2015<br>29.01.2015<br>Perpetual<br>Fully trusted<br>Publisher activation<br>1.3, 08-may-2014 | 0            |               |                                |
| Recent license verification:<br>30.01.2015 18:33                                                                                                    | Return                                                                                                    | n licenses (rehost) Return                                                                                                    | borrowed licenses Check for up                                                                                                    | dates Check  | for upgrade:  | Save as                        |
| Vibut<br>Query activatable licenses 9999<br>0.01.2015 18:34] Query installed<br>Query entitlements<br>0.01.2015 18:37] Activate entitle<br>Activate EID: 9999-OC8MM-A2<br>Query entitlements | 9-OC8MM-A2EYS-J3MNN-KW6D0<br>licenses<br>ments<br>EYS-J3MNN-KW6D0                                                                                                    |                                                                                                    |                                                                                                    |              | Cop Save Clea | y to clipbo<br>e to file<br>ar |

Alle neuen Lizenzen sind nun aktiviert und können verwendet werden.